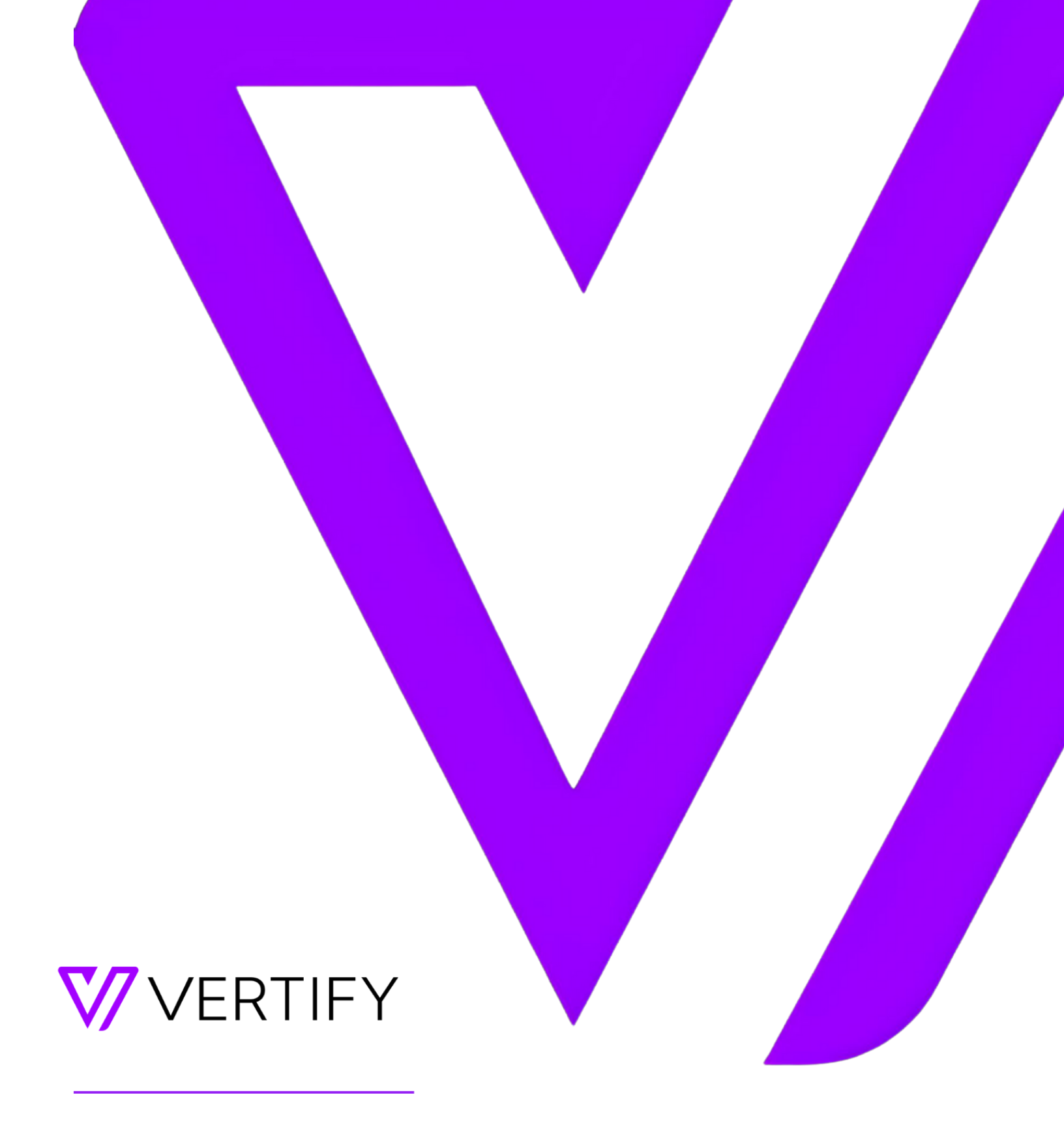

# **Vertify Agent Setup Guide**

This document outlines the required initial setup steps for using the Vertify Agent.

#### OVERVIEW

| Purpose of Document                                                        | 2  |
|----------------------------------------------------------------------------|----|
| Installing the Agent                                                       | 3  |
| Downloading the Agent                                                      | 3  |
| Install                                                                    | 3  |
| Uninstall                                                                  | 7  |
| Logging                                                                    | 11 |
| Optional User Account Setup                                                | 13 |
| Example: Granting access to the Vertify Agent to local SQL Server database | 23 |

## PURPOSE OF DOCUMENT

The Vertify Agent is a Windows Service Application that allows Vertify to integrate with on-premise systems. It communicates with the Vertify Platform over a secure 128-bit SSL connection using the standard SSL port (443). It does not require any special configuration of your firewall. Once installed, the Agent automatically updates itself as new versions of Vertify are released, eliminating the need to manually update the Agent.

This document provides instructions on how to install/uninstall the Agent from Vertify, how to use the Agent, and other important information about the Agent.

# Installing the Agent

### Downloading the Agent

1. To install the Vertify Agent, log into Vertify with your credentials: https://{yourinstance}.{your region: us, eu, or au}.vertify.com

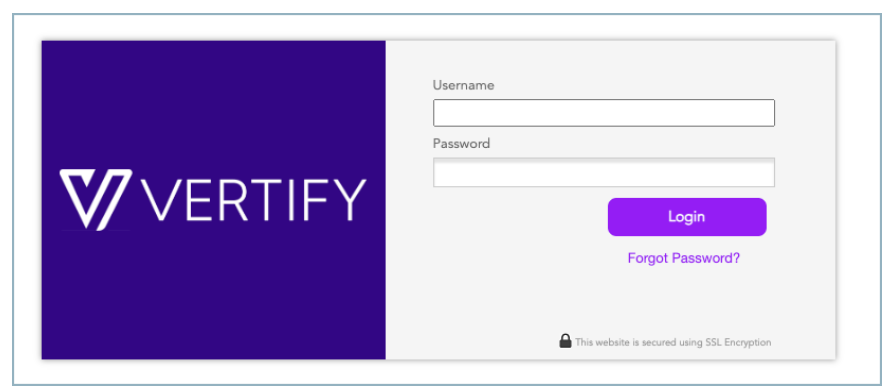

2. Go to the Configurations section.

| VERTIFY                                         |              |
|-------------------------------------------------|--------------|
| <b>Vertify ~</b><br>Environment                 | Overview     |
| ♠ Overview                                      | Lead & Conta |
| Workspaces                                      |              |
| SETTINGS                                        |              |
| <ul><li>People</li><li>Configurations</li></ul> |              |
|                                                 | 0            |
|                                                 |              |
|                                                 |              |

3. Click Agents to display the list of installed Agents.

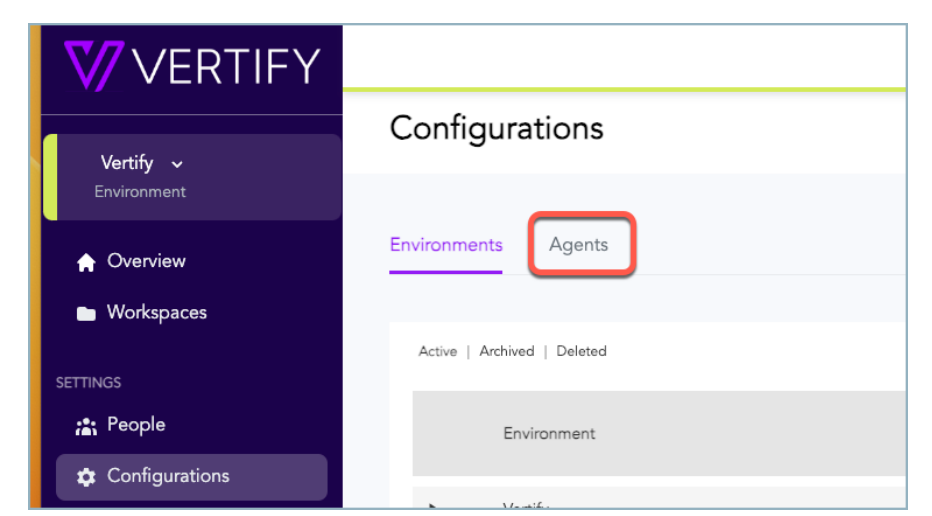

4. Click the Download Agent button. This will download an MSI file (Windows Installation File) that will guide you through the installation process.<sup>1</sup>

| Configurations              |                      |
|-----------------------------|----------------------|
| Environments Agents         | Download Agent       |
| Active   Archived   Deleted | 🕰 Archive 🎁 Delete 🗌 |

#### Install

- 1. After the VertifyAgent.exe file is downloaded. Run the installer program by clicking the exe file.
  - a. NOTE: If a "Windows protected your PC" message pops up, choose the "Run anyway" option. Some versions of Microsoft do not recognize our Publisher, but newer versions do.

<sup>&</sup>lt;sup>1</sup> By default, the Vertify Agent runs using the local system account. This grants the Vertify Agent full access to the computer it is installed on and its local resources. Most applications also grant this level of access to the local system account. This eliminates the need for any further configuration. If your security team requires that you run the service with a dedicated user account with minimum permissions see the <u>Optional User Account</u> Setup Section. Consult with your network security team to confirm this requirement. The Agent application is a client application (only outbound requests are made) and not a server application. Client applications are less likely to be vulnerable to network based attacks.

|    |                                                                |                                                            | ×         |      |
|----|----------------------------------------------------------------|------------------------------------------------------------|-----------|------|
|    | Windows protec                                                 | cted your PC                                               |           |      |
|    | Microsoft Defender SmartScre<br>starting. Running this app mig | en prevented an unrecognized ap<br>ht put your PC at risk. | p from    |      |
| _  | App: VertifyAgent (6).exe                                      |                                                            |           |      |
| Aş | Publisher: Vertify, Inc                                        |                                                            |           | mput |
|    |                                                                |                                                            |           |      |
|    |                                                                |                                                            |           |      |
|    |                                                                |                                                            |           |      |
|    |                                                                |                                                            |           |      |
|    |                                                                | Run anyway                                                 | Don't run |      |
|    |                                                                |                                                            |           |      |

2. Another box will appear asking if you want to allow app to make changes. Click "yes".

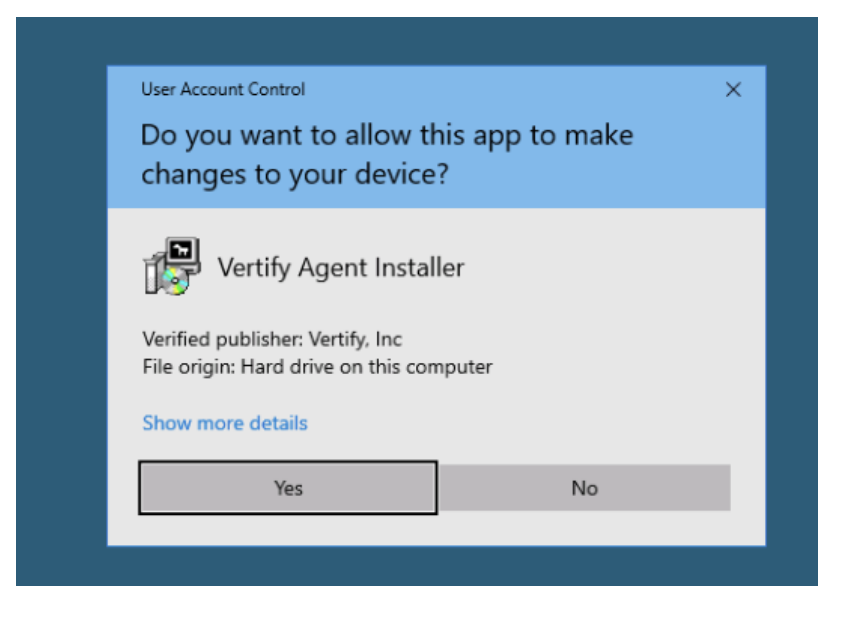

3. A default destination is then provided. Click "Install".

| 🐉 VertifyAgent Seti                                 | p: Installation Folder                                                     | _                          |                                  | ×           |
|-----------------------------------------------------|----------------------------------------------------------------------------|----------------------------|----------------------------------|-------------|
| Setup will inst<br>folder, click B<br>installation. | all VertifyAgent in the following fo<br>rowse and select another folder. C | lder. To ir<br>Ilick Insta | nstall in a di<br>Il to start th | feren<br>Ie |
| Destination Folder                                  | (x86)\VertifyAgent                                                         |                            | Browse                           |             |
| Space required: 7.1.1                               | 4 <b>5</b>                                                                 |                            |                                  |             |
| Space required: 7.1 h                               | 18                                                                         |                            |                                  |             |
| Space available: 12.1                               | GB                                                                         |                            |                                  |             |
| Cancel                                              | Vertify, Inc. 2021                                                         |                            | Inst                             | all         |

4. The Vertify Agent Configuration should open automatically. Click "yes" when prompted to install the service.

| Ľ | 🐵 Vertify Agent Cor                                                                                                    | nfigura                        | tion                                                            | -                  |   | $\times$ |
|---|----------------------------------------------------------------------------------------------------|--------------------------------|-----------------------------------------------------------------|--------------------|---|----------|
| s | Configuration<br>Friendly Agent Nar<br>Vertify Username:<br>Vertify Password:<br>Vertify URL:<br>Enable logging<br>Connect | me:                            | EC2AMAZ-ISJNFRQ                                                 |                    |   |          |
|   | Service Managemen                                                                                                    | it<br>ice Ins<br>Vertify<br>v? | all<br>Agent service is not installed, would you like to<br>Yes | o install it<br>No | × |          |
|   |                                                                                                    |                                |                                                                 |                    |   |          |

- 5. Once the installation is complete the service will start. Add your Vertify login and URL in this step. You can name the Agent anything you like. Enable logging should be left unchecked; this will only be needed for debugging purposes. Once the login details are added, click "Connect".
  - a. NOTE: If the service doesn't start, please contact Customer Success or Support.

| Vertify Agent Configur                             | ation –                                                       | - | × |
|----------------------------------------------------|---------------------------------------------------------------|---|---|
| Configuration                                      |                                                               |   |   |
| Friendly Agent Name:                               | AgentDemo                                                     | ] |   |
| Vertify Username:                                  | integration                                                   |   |   |
| Vertify Password:                                  | ************                                                  |   |   |
| Vertify URL:                                       | https://first-test-integrate.playground.vertify.com/Agent/Lis |   |   |
| Enable logging                                     |                                                               |   |   |
| Connect Re                                         | egister                                                       |   |   |
| Service Management                                 |                                                               |   |   |
| Start Sh                                           | 00 Install Unisstall                                          |   |   |
| ordar 00                                           | op misitali                                                   |   |   |
|                                                    |                                                               |   |   |
| Install service is done, exit c<br>Started service | ode 0                                                         |   |   |
|                                                    |                                                               |   |   |
|                                                    |                                                               |   |   |

- 6. Once you've clicked "Connect", the following success messages should display. Now click "Register".
  - a. NOTE: If there was a failure, please check URL credentials. If it continues to fail, contact Customer Success or Support.

|                                | onfiguration                                                                                                    |                                                                                                    |              |    |
|--------------------------------|----------------------------------------------------------------------------------------------------|----------------------------------------------------------------------------------------------------|--------------|----|
|                                | Friendly Agent Name:                                                                                                    | AgentDemo                                                                                                    |              |    |
|                                | Vertify Username:                                                                                                    | integration                                                                                                    |              |    |
|                                | Vertify Password:                                                                                                    | ***************************************                                                                                                    |              |    |
|                                | Vertify URL:                                                                                                    | https://first-test-integrate.playground.vertify.com/Agent/Lis                                                                                                    |              |    |
|                                | Enable logging                                                                                                    |                                                                                                    |              |    |
|                                |                                                                                                    |                                                                                                    |              |    |
|                                | Connect R                                                                                                    | egister                                                                                                    |              |    |
|                                |                                                                                                    |                                                                                                    |              |    |
| -Se                            | ervice Management                                                                                                    |                                                                                                    |              |    |
| -Se                            | ervice Management<br>Start St                                                                                                    | top Install Uninstall                                                                                                    |              |    |
| Se                             | ervice Management                                                                                                    | op Install Uninstall                                                                                                    |              |    |
| -Se                            | ervice Management                                                                                                    | top Install Uninstall                                                                                                    |              |    |
| _Se                            | ervice Management                                                                                                    | op Install Uninstall                                                                                                    |              |    |
| Ins                            | ervice Management<br>Start St<br>tall service is done, exit (<br>arted service                                                                                                    | code 0                                                                                                    |              |    |
| -Se<br>Ins<br>Sta<br>Atto      | arvice Management<br>Start St<br>tall service is done, exit of<br>arted service<br>empting to contact web                                                                                                    | cop Install Uninstall                                                                                                    |              |    |
| Ins<br>Sta<br>Attu<br>Ho<br>SU | tall service is done, exit of atrase is first-test-integrate of the strate of the stra | top Install Uninstall code 0 services, please wait ate. playground. vertify. com / https://agentws-test-integrate. playground. vertify. com/AgentWe                | *bService.as | mx |
| Ins<br>Sta<br>Atte<br>SU<br>SU | tall service is done, exit<br>start St<br>start St<br>start service<br>empting to contact web<br>stname is first-test-integr<br>CCESS got status OK fo<br>CCESS got status OK fo                                                                                                    | top Install Uninstall  code 0 services, please wait ste.plaground.vertify.com thtps://aqentws-test-integrate.playground.vertify.com/AgentWe thtps://enginews-test- | ebService.as | mx |

7. Once "Register" is clicked, you should see another success message. When you refresh the Agent screen within Vertify, you will now see the Agent listed with its status.

| -0 | Vertify Agent Configu                                                                                                    | ration -                                                                                                    | -    |            | ×    |
|----|----------------------------------------------------------------------------------------------------|----------------------------------------------------------------------------------------------------|------|------------|------|
|    | Configuration<br>Friendly Agent Name:<br>Vertify Username:                                                                                                    | AgentDemo                                                                                                    |      |            |      |
|    | Vertify Password:<br>Vertify URL:                                                                                                    | **************************************                                                                                                    | is   |            |      |
|    | Connect                                                                                                    | egister                                                                                                    |      |            |      |
|    | Service Management                                                                                                    |                                                                                                    |      |            |      |
|    | Start St                                                                                                    | op Install Uninstall                                                                                                    |      |            |      |
|    | nstall service is done, exit of<br>Started service<br>Attempting to contact web s<br>Hostname is first-test-integra<br>SUCCESS got status DK for<br>SUCCESS got status DK for<br>herarte.playround, vertiv<br>SUCCESS got status DK for | code 0<br>services, please wait<br>ate, playground. vertify.com<br>r https://angentws-test-integrate, playground.vertify.com/Agen<br>r https://enginews-test-<br>com/EngineWebservice.asmy<br>r https://ws-test-integrate, playground.vertify.com/WebService<br>incom/EngineWebservice.asmy | ntWe | bService.a | asmx |

8. When you refresh the Agent screen within Vertify, you will now see the Agent listed with its status.

| Agent                       |      |              |                   | Download              | Agent     |
|-----------------------------|------|--------------|-------------------|-----------------------|-----------|
| Active   Archived   Deleted |      |              |                   | 🕰 Archive  🏦 Del      | ete       |
| Local Agent Name            |      | Agent Status | Last Poll         | Installed on Computer |           |
| AgentDemo                   | Edit | Started      | 6/11/2021 5:44 PM | EC2AMAZ-ISJNFRQ       |           |
|                             |      |              |                   |                       | (1) Total |

### Uninstall

If you need to install a new Agent or you will no longer need a previous installation, you may uninstall the Agent.

- First open the Vertify Agent Configuration. You can do so by going to "C:\Program Files (x86)\VertifyAgent" and clicking the VertifyAgentConfig.
- 2. Stop the Agent by clicking "Stop" in the Service management section.

|      | 💿 Vertify Agent Configura             | ition —                                                                        | × |
|------|---------------------------------------|--------------------------------------------------------------------------------|---|
|      | Configuration                         |                                                                                |   |
| -aLD | Friendly Agent Name:                  | AgentDemo                                                                      |   |
|      | Vertify Username:                     | integration                                                                    |   |
| 3100 | Vertify Password:                     |                                                                                |   |
| yAg  | Vertify URL:                          | $\left[ https://first-test-integrate.playground.vertify.com/Agent/Lis \right]$ |   |
|      | 🗹 Enable logging                      |                                                                                |   |
|      | Connect                               | gister                                                                         |   |
|      | Service Management                    |                                                                                |   |
|      | Start Sto                             | P Install Uninstall                                                            |   |
|      |                                       |                                                                                |   |
|      | Service is running<br>Stopped service |                                                                                |   |
|      |                                       |                                                                                |   |
|      |                                       |                                                                                |   |
|      |                                       |                                                                                |   |
|      |                                       |                                                                                |   |
|      |                                       |                                                                                |   |
|      |                                       |                                                                                |   |
|      |                                       |                                                                                |   |
|      | 1                                     |                                                                                |   |

Once Stopped, click "Uninstall". You should see a message that the uninstall was successful

 NOTE: If it isn't successful, contact Customer Success or Support.

| Configuration        |                                                               |  |
|----------------------|---------------------------------------------------------------|--|
| Friendly Agent Name: | AgentDemo                                                     |  |
| Vertify Username:    | integration                                                   |  |
| Vertify Password:    |                                                               |  |
| Vertify URL:         | https://first-test-integrate.playground.vertify.com/Agent/Lis |  |
| 🗹 Enable logging     |                                                               |  |
| Connect              | Register                                                      |  |
|                      |                                                               |  |
| ervice Management —  |                                                               |  |
| ervice Management    | Stop Install Install                                          |  |
| Service Management   | Stop Install Uninstall                                        |  |
| Service Management   | Stop Install Uninstall                                        |  |
| Service Management   | Stop Install Uninstall                                        |  |
| Service Management   | Stop Install Uninstall                                        |  |
| Service Management   | Stop Install Uninstall exit code 0                            |  |
| Service Management   | Stop Install Uninstall exit code 0                            |  |
| Service Management   | Stop Install Uninstall exit code 0                            |  |
| Service Management   | Stop Install Uninstall                                        |  |
| Service Management   | Stop Install Uninstall exit code 0                            |  |
| Service Management   | Stop Install Uninstall exit code 0                            |  |

4. Then, navigate to the list of installed programs on your device.

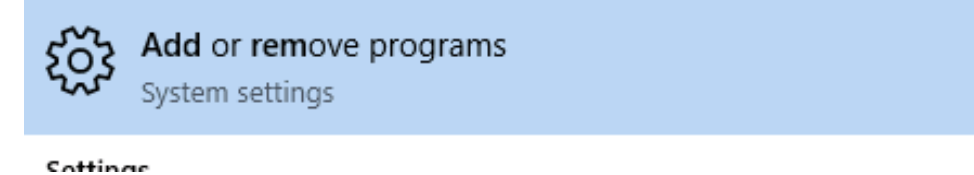

5. Search for the Vertify Agent.

#### Apps & features

Manage optional features

Manage app execution aliases

Search, sort, and filter by drive. If you would like to uninstall or move an app, select it from the list.

| Ve  | ertify        | ×                                      |                      |
|-----|---------------|----------------------------------------|----------------------|
| Sor | t by: Name 🗸  | Filter by: All drives $\smallsetminus$ |                      |
|     | Vertify Agent |                                        | 5.47 MB<br>6/11/2021 |

6. Double Click the Vertify Agent and click "Uninstall".

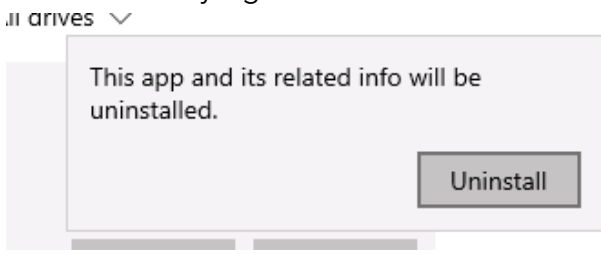

7. Click "OK" when prompted to permanently remove the Vertify Agent.

|    | 5.47 MB                           |  |  |  |  |  |
|----|-----------------------------------|--|--|--|--|--|
|    | VertifyAgent Uninstall            |  |  |  |  |  |
|    | Permanantly remove Vertify Agent? |  |  |  |  |  |
| No | OK Cancel                         |  |  |  |  |  |

8. Once Completed, click "Close". The program files will now no longer exist on the PC.

| /e  | 🗃 VertifyAgent Uninstall: Completed | _      |      | $\times$ |
|-----|-------------------------------------|--------|------|----------|
| _   |                                     |        |      |          |
| _   | Show details                        |        |      |          |
| ۰b  |                                     |        |      |          |
|     |                                     |        |      |          |
|     |                                     |        |      |          |
|     |                                     |        |      |          |
| ;   | 1                                   |        |      |          |
| ้าล | Cancel Vertify, Inc. 2021           | < Back | Clos | se       |

9. The Agent will remain in the list within Vertify, but it will show that it has stopped.

| 5                 |              |          | <i>,</i> ,   |                   | 1.1                   |                    |
|-------------------|--------------|----------|--------------|-------------------|-----------------------|--------------------|
| 🗮 Workspaces      | Environments | 🕰 Agents |              |                   |                       |                    |
|                   |              |          |              |                   |                       |                    |
| Agent             |              |          |              |                   | I                     | Download Agent     |
| Active   Archived | Deleted      |          |              |                   | -                     | Archive 🏦 Delete 🛛 |
| Local Agent Nam   | ie           |          | Agent Status | Last Poll         | Installed on Computer |                    |
| AgentDemo         |              | Edit     | Stopped      | 6/11/2021 5:55 PM | EC2AMAZ-ISJNFRQ       |                    |
|                   |              |          |              |                   |                       | (1) Total          |

### Logging

Logging can be enabled and disabled during troubleshooting. Support or Customer Success may request that you enable logging on your Agent.

1. You can do so by going to C:\Program Files (x86)\VertifyAgent and clicking the VertifyAgentConfig.

|          | 📙   🛃 🔜 🛨                | Manage                    | VertifyAgent          |               |            |            |      |        |
|----------|--------------------------|---------------------------|-----------------------|---------------|------------|------------|------|--------|
|          | File Home Share View     | Application Tools         |                       |               |            |            |      |        |
|          | ← → 👻 🛧 📙 C:\Program Fil | es (x86)\VertifyAgent     |                       |               |            |            |      |        |
|          | Name                     |                           | Date n                | nodified      | Type       | ^          | Size |        |
|          | 🖈 Quick access           | inines                    | 6/11/2                | 021 5-43 PM   | File folde | 5 F        |      |        |
|          | 🛄 Desktop 💉 🔂 Ve         | rtifyLogs                 | 6/11/2                | 021 5:48 PM   | File folde | er         |      |        |
|          | 🟥 Documents 💉 🛶 🗛        | gentService               | 6/11/2                | 021 2:49 PM   | Applicat   | ion        |      | 447 KB |
|          | 🕂 Downloads 💉 👔 ur       | hinsts!!                  | 6/11/2                | 021 5:37 PM   | Applicat   | ion        |      | 39 KB  |
|          | 📰 Pictures 🕺 🗸 🌀 Ve      | rtifyAgentConfig          | 6/11/2                | 021 2:49 PM   | Applicat   | ion        |      | 225 KB |
|          | This PC                  | NISEDIA Come dill         | 0/11/2<br>179179      | 021 2:49 PIVI | Applicat   | ion extens |      |        |
| Then cli | ck "Enable Loggin        | a"                        |                       |               |            |            |      |        |
|          |                          | 9.                        |                       |               |            | _          |      |        |
|          | Vertify Agent Configurat | ion                       |                       |               | _          |            | ×    |        |
|          |                          |                           |                       |               |            |            |      |        |
|          | Configuration            |                           |                       |               |            |            |      |        |
|          | Friendly Agent Name:     | AgentDemo                 |                       |               |            |            |      | E.     |
|          | Vertifu Lleerneme:       | integration               |                       |               |            |            |      |        |
|          | verally osemaine.        | Integration               |                       |               |            |            |      |        |
|          | Vertify Password:        |                           |                       |               |            |            |      |        |
|          | Vertify URL:             | https://first-test-integr | ate.playground.vertif | y.com/Ageni   | t/Lis      |            |      |        |
|          | 🗹 Enable logging         |                           |                       |               |            |            |      |        |
|          | <b>Connect</b> Regi      | ster                      |                       |               |            |            |      |        |
|          | Service Management       |                           |                       |               |            |            |      |        |
|          |                          |                           |                       |               |            |            |      |        |
|          | Start Stop               | Install                   | Uninstall             |               |            |            |      |        |
|          |                          |                           |                       |               |            |            |      |        |
|          |                          |                           |                       |               |            |            |      |        |
|          |                          |                           |                       |               |            |            |      |        |
|          |                          |                           |                       |               |            |            |      |        |
|          | Service is running       |                           |                       |               |            |            |      |        |
|          | Service is running       |                           |                       |               |            |            |      |        |
|          | Service is running       |                           |                       |               |            |            |      |        |
|          | Service is running       |                           |                       |               |            |            |      |        |
|          | Service is running       |                           |                       |               |            |            |      |        |
|          | Service is running       |                           |                       |               |            |            |      |        |
|          | Service is running       |                           |                       |               |            |            |      |        |
|          | Service is running       |                           |                       |               |            |            |      |        |
|          | Service is running       |                           |                       |               |            |            |      |        |
|          | Service is running       |                           |                       |               |            |            |      |        |

3. Now you will see log files are being populated in the C:\Program Files (x86)\VertifyAgent\VertifyLogs. Support or Customer Success may ask for these files to be sent to us. Be sure to uncheck the box once

troubleshooting is complete; otherwise, these files will continue to be populated.

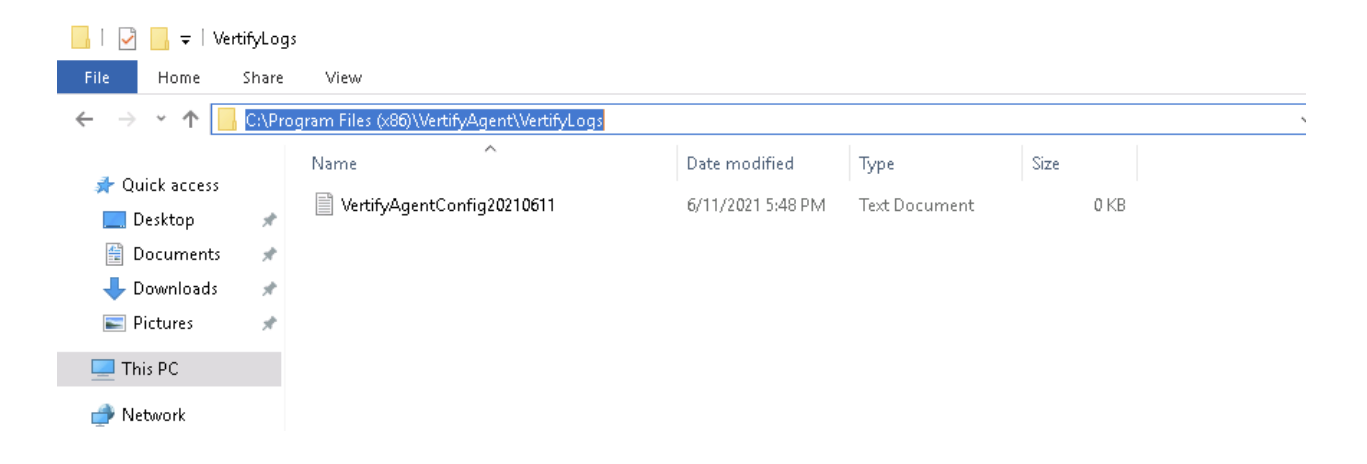

# OPTIONAL USER ACCOUNT SETUP

- 1. Create a local Windows user account for the Vertify Agent.
  - i. NOTE: If the Agent needs access to a networked resource, it is recommended that you create a user on your domain instead of a local Windows user account contact your network administrator for assistance.
  - b. From the Start Menu, search Computer and choose "Computer Management". The Computer Management window will appear.

| Computer Management Desktop app |
|---------------------------------|
| Apps                            |
| Control Panel                   |
| Component Services              |
| 🐌 This PC                       |
| Settings                        |

- c. Expand "Configuration" (or "System Tools"), then expand Local Users and Groups.
- d. Right-click the Users folder and choose "New User".

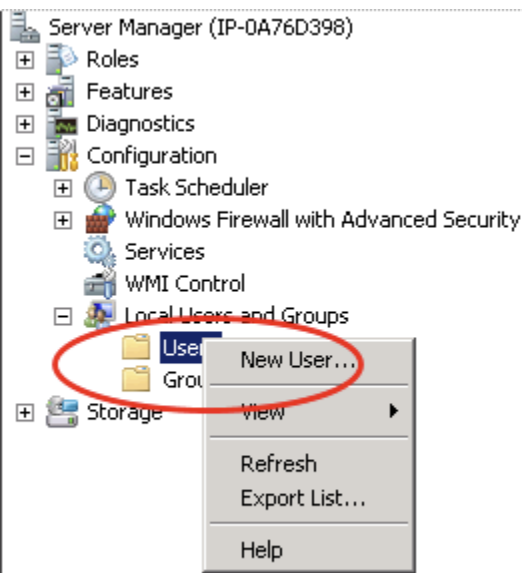

e. Enter a username and password. Uncheck the box "User must change password at next logon". It is recommended that you check the box "User cannot change password" and "Password never expires".

i. NOTE: If you allow the password to expire, your Agent may stop operating unless you change the password and reconfigure the Agent to use the new password.

| 🔚 Computer Management                                                                                                    |                                                                                                    |           |                 |
|----------------------------------------------------------------------------------------------------|----------------------------------------------------------------------------------------------------|-----------|-----------------|
| File Action View Help                                                                                                    |                                                                                                    |           |                 |
| 🗢 🏟 🙇 📊 🧟 🗟                                                                                                    |                                                                                                    |           |                 |
| <ul> <li>Computer Management (Local</li> <li>System Tools</li> <li>Task Scheduler</li> <li>Event Viewer</li> <li>Shared Folders</li> <li>Local Users and Groups</li> <li>Operformance</li> <li>Device Manager</li> <li>Storage</li> <li>Windows Server Backup</li> <li>Disk Management</li> <li>Services and Applications</li> </ul> | Name<br>New User<br>User name:<br>Full name:<br>Description:<br>Password:<br>Confirm password<br>User must ch<br>User must ch<br>User cannot<br>Password ne<br>Account is di | Full Name | Description ? X |

- f. Click "Create" to create the new user and then click "Close" to close the dialog box.
- g. Close the "Computer Management" window.

- 2. Assign full permissions on the "C:\Program Files (x86)\VertifyAgent\Engines'' folder to the newly created user. This allows the Agent to automatically update itself when new versions are released.
  - a. From the Start Menu, choose "Computer". Navigate to the "C:\Program Files (x86)\VertifyAgent" folder. Right click the "Engines" folder and choose "Properties". A Properties dialog will appear.
    - i. NOTE: If this computer is a 32-bit machine, the Program Files folder will not have "(x86)" appended to it.

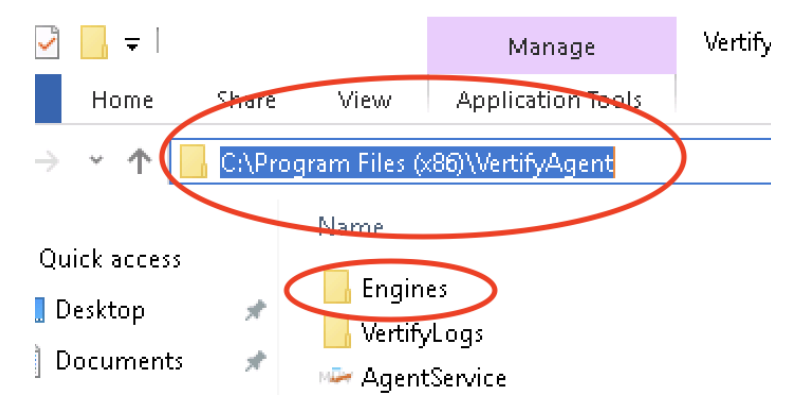

b. Click the Security tab, then click "Edit" to change permissions. A Permissions dialog will appear.

| 🚶 Engines Properties 📃                                          |
|-----------------------------------------------------------------|
| General Sharing Security Previous Versions Customize            |
| Object name: C:\Program Files (x86)\The New Office\Muv Agent    |
| Group or user names:                                            |
| SICREATOR OWNER                                                 |
| SYSTEM                                                          |
| Muy Agent (VCL-Eagles\muvagent)                                 |
| Administratore (VCL_Eagles) Administratore)                     |
|                                                                 |
| To change permissions, click Edit.                              |
| Permissions for CREATOR                                         |
| OWNER Allow Deny                                                |
| Full control                                                    |
| Modify                                                          |
| Read & execute                                                  |
| List folder contents                                            |
| Read                                                            |
| Write                                                           |
| For special permissions or advanced settings, Advanced Advanced |
| Learn about access control and permissions                      |
| OK Cancel Apply                                                 |

c. Click "Add" to add a new user.

| 🗼 Permissions for Engines           |                  | ×             |
|-------------------------------------|------------------|---------------|
| Security                            |                  |               |
| Object name: C:\Program Files (x)   | 86)\The New Offi | ice∖Muv Agent |
| Group or user names:                |                  |               |
| Secretarian Contraction Contraction |                  |               |
| & SYSTEM                            |                  |               |
| & Administrators (VCL-Eagles \Adr   | ministrators)    |               |
| & Users (VCL-Eagles\Users)          |                  |               |
| StrustedInstaller                   |                  |               |
|                                     |                  |               |
| Permissions for CREATO              | A <u>d</u> d     | Remove        |
| OWNER                               | Allow            | Deny          |
| Full control                        |                  | A 1           |
| Modify                              |                  |               |
| Read & execute                      |                  |               |
| List folder contents                |                  |               |
| Read                                |                  |               |
| Learn about access control and per  | missions         |               |
| ОК                                  | Cancel           | Apply         |

- d. Enter the username of the newly created user and click "OK".
  - i. NOTE: You may have to change your location to find the user click the "Locations" button to do so.

| Select Users or Groups                                |    | ×            |
|-------------------------------------------------------|----|--------------|
| Select this object type:                              |    |              |
| Users, Groups, or Built-in security principals        |    | Object Types |
| From this location:                                   |    | $\frown$     |
| ODBC-AGENT-SHR2                                       |    | Locations    |
| Enter the object names to select ( <u>examples</u> ): |    |              |
| VertifyAgent                                          |    | Check Names  |
|                                                       |    |              |
| Advanced                                              | ОК | Cancel       |

e. The new user will appear in the list on the Permissions dialog. Highlight the user and then check the "Allow" box for "Full control". This will automatically check all Permissions under the "Allow" column. Click "OK" to save your changes and close the Permissions dialog box.

| Permissions for Engines       |                   | ×          |
|-------------------------------|-------------------|------------|
| Security                      |                   |            |
| Object name: C:\Program Files | (x86)\VertifyAgen | it\Engines |
| Group or user names:          |                   |            |
| SYSTEM                        |                   | ^          |
| Administrators (ODBC-AGEN     | T-SHR2\Administ   | rators)    |
| Users (UDBI: Alie NT, SHB2    | AU Isers          |            |
| VertifyAgent (ODBC-AGENT-     | -SHR2\VertifyAge  | ent)       |
|                               | , , ,             |            |
|                               | Add               | Perroue    |
|                               | A00               | heiliove   |
| Permissions for VertifyAgent  | Allow             | Deny       |
| Full control                  |                   |            |
| Modify                        |                   |            |
| Read & execute                |                   |            |
| List folder contents          |                   |            |
| Read                          |                   |            |
|                               |                   |            |
| L                             |                   |            |
|                               |                   |            |

- f. Click "OK" to close the Properties dialog box.
- 3. Change the Vertify Agent Windows service to run using the newly created user.
  - a. From the Start Menu, search Computer and choose "Computer Management". The Computer Management window will appear.

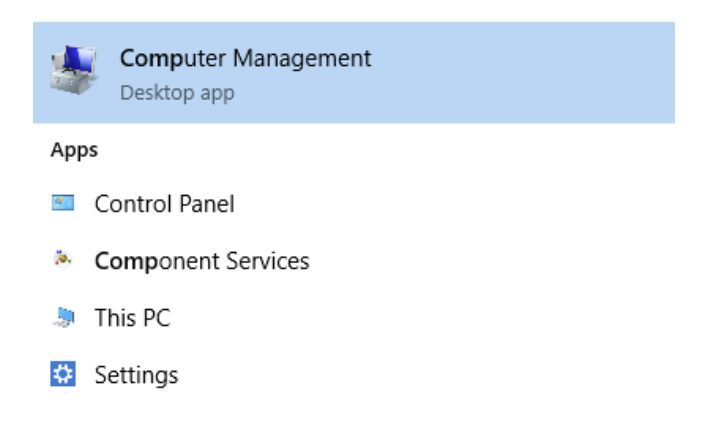

b. Expand "Configuration" (or "Services and Applications"), then click "Services". A list of services will appear to the right.

| Services             |                                 |              |         |              |     |
|----------------------|---------------------------------|--------------|---------|--------------|-----|
| Vertify Agent        | Name                            | Description  | Status  | Startup Type | Log |
| Chan the service     | 🎑 Telephony                     | Provides Tel |         | Manual       | Net |
| Stop the service     | 🎑 Themes                        | Provides us  | Running | Automatic    | Loc |
| inestant the service | 🎑 Time Broker                   | Coordinates  | Running | Manual (Trig | Loc |
|                      | 🎑 Touch Keyboard and Hand       | Enables Tou  | Running | Manual (Trig | Loc |
|                      | 🌼 Update Orchestrator Service   | Manages W    | Running | Automatic (D | Loc |
|                      | 🎑 UPnP Device Host              | Allows UPn   |         | Disabled     | Loc |
|                      | 🎑 User Access Logging Service   | This service | Running | Automatic (D | Loc |
|                      | 🎑 User Data Access_29522        | Provides ap  |         | Manual       | Loc |
|                      | 🎑 User Data Storage_29522       | Handles sto  |         | Manual       | Loc |
|                      | 🤹 User Experience Virtualizatio | Provides su  |         | Disabled     | Loc |
|                      | 🎑 User Manager                  | User Manag   | Running | Automatic (T | Loc |
|                      | Oser Profile Service            | This service | Running | Automatic    | Loc |
|                      | 🔍 Vertify Agent                 |              | Running | Automatic    | Loc |
|                      | Signature Disk                  | Provides m   |         | Manual       | Loc |
|                      | 🖾 Volume Shadow Conv            | Manages an   |         | Manual       | Loc |

c. Locate the "Vertify Agent" service and double-click. The Properties dialog will appear. Click the "Stop" button to stop the Agent.

| Vertify Agent Prop                      | erties (Local Computer)                                   | × |
|-----------------------------------------|-----------------------------------------------------------|---|
| General Log On                          | Recovery Dependencies                                     |   |
| Service name:                           | VertifyAgent                                              |   |
| Display name:                           | Vertify Agent                                             |   |
| Description:                            | \$\$                                                      |   |
| Path to executabl<br>C:\Program Files ( | le:<br>(x86)\VertifyAgent\AgentService.exe                |   |
| Startup type:                           | Automatic ~                                               |   |
| Service status:<br>Start                | Running<br>Stop Pause Resume                              |   |
| from here.                              | ne start parameters that apply when you start the service |   |
| Start parameters:                       |                                                           | ] |
|                                         | OK Cancel Apply                                           |   |

d. Click the "Logon" tab. Select the option "This account" and then click the "Browse" button.

| Vertify Agent Properties ( | Local Computer)     | ×         |
|----------------------------|---------------------|-----------|
| General Log On Recov       | very Dependencies   |           |
| Log on as:                 |                     |           |
| O Local System accoun      | t                   |           |
| Allow service to in        | teract with desktop | $\square$ |
| This account:              |                     | Browse    |
| Password:                  | •••••               |           |
| Confirm password:          | •••••               |           |
|                            |                     |           |
|                            |                     |           |
|                            |                     |           |
|                            |                     |           |
|                            |                     |           |
|                            |                     |           |
|                            |                     |           |
|                            | OK Cano             | el Apply  |

- e. Enter the username of the newly created user and click "OK".
  - i. NOTE: You may have to change your location to find the user click the "Locations" button to do so.

| Select User                                          | ×            |
|------------------------------------------------------|--------------|
| Select this object type:                             |              |
| User or Built-in security principal                  | Object Types |
| From this location:                                  |              |
| ODBC-AGENT-SHR2                                      | Locations    |
| Fixer the object name to select ( <u>examples</u> ): |              |
| VertifyAgent                                         | Check Names  |
|                                                      |              |
| Advanced OK                                          | Cancel       |

- f. Enter the newly created user's password in the Password and Confirm Password boxes. Click "Apply" to save your changes.
  - i. NOTE: Windows will automatically grant this user the "Log on as a service" right after clicking Apply so it can run the Agent.

| Vertify Agent Properties (Local Computer)                       |                       |          |  |  |
|-----------------------------------------------------------------|-----------------------|----------|--|--|
| General Log On Rec                                              | overy Dependencies    |          |  |  |
| Log on as:                                                      |                       |          |  |  |
| Local System accouncil Allow service to intervice to intervice. | interact with desktop |          |  |  |
| This account:                                                   | .\VertifyAgent        | Browse   |  |  |
| Password:                                                       | •••••                 |          |  |  |
| Confirm password:                                               | •••••                 |          |  |  |
|                                                                 |                       |          |  |  |
|                                                                 |                       |          |  |  |
|                                                                 |                       |          |  |  |
|                                                                 |                       |          |  |  |
|                                                                 |                       |          |  |  |
|                                                                 |                       |          |  |  |
|                                                                 | OK Canc               | el Apply |  |  |

g. Click the "General" tab and then click the "Start" button to restart the Agent. The Agent is now running using the new credentials.

| Vertify Ager                                               | nt Prop                             | erties (Loca        | l Computei    | )                     |                             | ×        |
|------------------------------------------------------------|-------------------------------------|---------------------|---------------|-----------------------|-----------------------------|----------|
| General L                                                  | og On                               | Recovery            | Dependenc     | ies                   |                             |          |
| Service n                                                  | ame:                                | VertifyAger         | ıt            |                       |                             |          |
| Display na                                                 | ime:                                | Vertify Age         | nt            |                       |                             |          |
| Descriptio                                                 | n:                                  |                     |               |                       |                             | $\hat{}$ |
| Path to ex<br>C:\Progra                                    | ecutabl<br>m Files (                | e:<br>x86)\Vertify4 | igent\Agent   | Service.exe           |                             | -        |
| Startup typ                                                | oe:                                 | Automatic           |               |                       |                             | $\sim$   |
| Service st<br>Sta<br>You can s<br>from here.<br>Start para | atus:<br>nt<br>pecify tł<br>meters: | Stopped<br>Stop     | meters that a | Pause<br>pply when yo | Resume<br>u start the servi | ce       |
|                                                            |                                     |                     | OK            | Cano                  | el Ap                       | ply      |

- 4. Verify the Agent is connecting to Vertify using the new credentials through the Vertify UI.
  - a. Login to Vertify.
  - b. Click "Workspaces" and then click "Agents" to view the list of Agents.
  - c. Locate the Agent you just changed and verify the "Agent Status" says "Started".
    - i. Note that it may take up to 10 seconds for the status to change to "Started" after starting the Agent Service. If after a minute it does not change to "Started", an error may have occurred. Check the Application Event Log for details.

| Agent                       |      |              |                    | Downloa               | ad Agent  |
|-----------------------------|------|--------------|--------------------|-----------------------|-----------|
| Active   Archived   Deleted |      |              |                    | Archive               | Delete    |
| Local Agent Name            |      | Agent Status | Last Poll          | Installed on Computer |           |
| WIN81A-TD01-A               | Edit | Stopped      | 5/06/2021 8:51 AM  | WIN81A                |           |
| ODBC-AGENT-SHR2a            | Edit | Stopped      | 5/17/2021 11:32 AM | ODBC-AGENT-SHR2       |           |
| ODBC-AGENT-SHR2b            | Edit | Started      | 5/21/2021 11:48 AM | ODBC-AGENT-SHR2       |           |
| AGENT-TEMP-1                | Edit | Started      | 5/21/2021 11:48 AM | AGENT-TEMP-1          |           |
|                             |      |              |                    |                       | (4) T-4-1 |

- 5. Assign permissions to the newly created user on the system you are integrating.
  - a. This step requires knowledge of the system you are integrating with and/or your network security. Contact your network and/or application administrator for assistance.
    - i. NOTE: If the application does not use Windows user credentials for access, then you will be prompted for these credentials when you connect to the system using Vertify. In this case, you just need to make sure that the Windows user has the correct permissions to access the system you are integrating with, and the Vertify Agent will pass through the application credentials.

### Example: Granting access to the Vertify Agent to local SQL Server database

Below is an example of granting access to a local Windows user to a SQL Server database. *In this example, FULL access is granted on the database to the user running the Vertify Agent. Contact your SQL Server administrator for assistance in providing restricted access to a SQL Server database.* 

- I. Open the SQL Server Management Studio and login to the database server.
- II. Expand the "Security" folder. Right-click the "Logins" folder and choose "New Login".

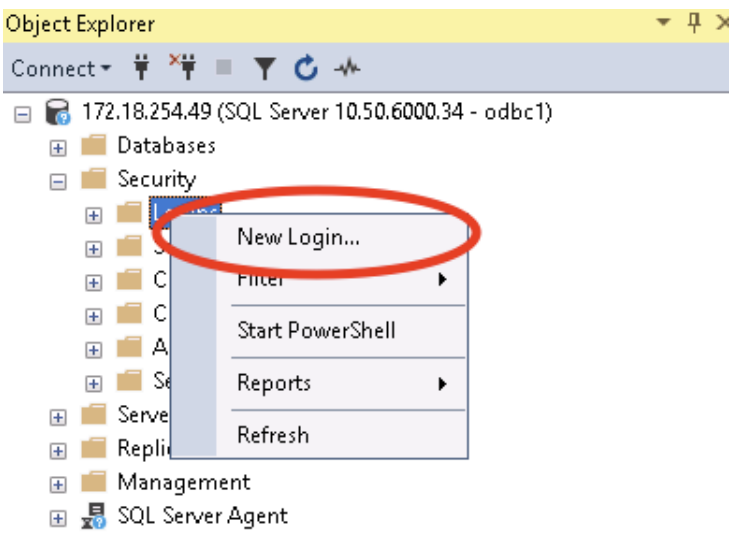

III. Click the "Search" button next to Login Name.

| 📕 Login - New                                                                              |                                                                                                    | – 🗆 ×  |
|--------------------------------------------------------------------------------------------|----------------------------------------------------------------------------------------------------|--------|
| Select a page<br>General                                                                   | 🖵 Script 🔻 😮 Help                                                                                  | $\sim$ |
| <ul> <li>Server Roles</li> <li>User Mapping</li> <li>Securables</li> <li>Status</li> </ul> | Login name:<br>Windows authentication<br>SQL Server authentication                                 | Search |
|                                                                                            | Password:<br>Confirm password:<br>Specify old password<br>Old password:<br>Chronic password policy |        |

- IV. A new dialog will appear. Enter the username of the newly created user and click "OK".
  - i. NOTE: You may have to change your location to find the user click the "Locations" button to do so.

| Select User                                                     | ×            |
|-----------------------------------------------------------------|--------------|
| Select this object type:<br>User or Built-in security principal | Object Types |
| From this location:                                             |              |
| Even the object name to select ( <u>examples</u> ):             | Locations    |
| VertifyAgent                                                    | Check Names  |
| Advanced OK                                                     | Cancel       |

V. Select the page "User Mapping" on the left. Locate and check the box next to the desired database and check the box next to the "db\_owner" role below. *This will grant the Vertify Agent user FULL access to this database. Contact your SQL Server administrator for assistance in providing restricted access to a SQL Server database.* 

| Login - New               |           |                                                          |                  |                |        |
|---------------------------|-----------|----------------------------------------------------------|------------------|----------------|--------|
| Select a page             | C Script  | * D Help                                                 |                  |                |        |
| General                   | 3         | 10 miles                                                 |                  |                |        |
| Jerver Holes              | Lines and | ronad to this locin:                                     |                  |                |        |
| Securables                | Mac.      | Database                                                 | Haz              | Default Sohema |        |
| Status                    | Map       | Database                                                 | User             | Derduk Schema  |        |
|                           |           | model                                                    |                  |                |        |
|                           | 100       | model                                                    |                  |                |        |
|                           | 1         | NSLocalDB                                                | VCL-EAGLES\muvag |                |        |
|                           | 1         | ODBCSampleLaw on                                         |                  |                |        |
|                           |           | ODBCSampleNS                                             |                  |                |        |
|                           |           | ODBCSampleSF                                             |                  |                | =      |
|                           |           | SRoNS2                                                   |                  |                |        |
|                           |           | tempdb                                                   |                  |                |        |
|                           |           |                                                          |                  |                | *      |
| Connection                | Databas   | t account enabled for: NSL<br>e tole membership for: NSL | ocalD8           |                |        |
| Court                     | 🔄 db_a    | ccessadmin                                               |                  |                |        |
| Server.                   | dbb       | ackupoperator<br>latareader                              |                  |                |        |
| Connection:               | db_d      | atawriter                                                |                  |                |        |
| AUSTIN\art.ardolino       | _ db_d    | dladmin                                                  |                  |                |        |
| Wew connection properties | 0.0       | enydatareader<br>enydatawise                             |                  |                | _      |
| Progress                  | (de s     |                                                          |                  |                |        |
| O Ready                   | V pube    |                                                          |                  |                |        |
|                           |           |                                                          |                  |                |        |
|                           |           |                                                          | C                | OK             | Cancel |

VI. Click "OK" to save your changes and close the dialog.